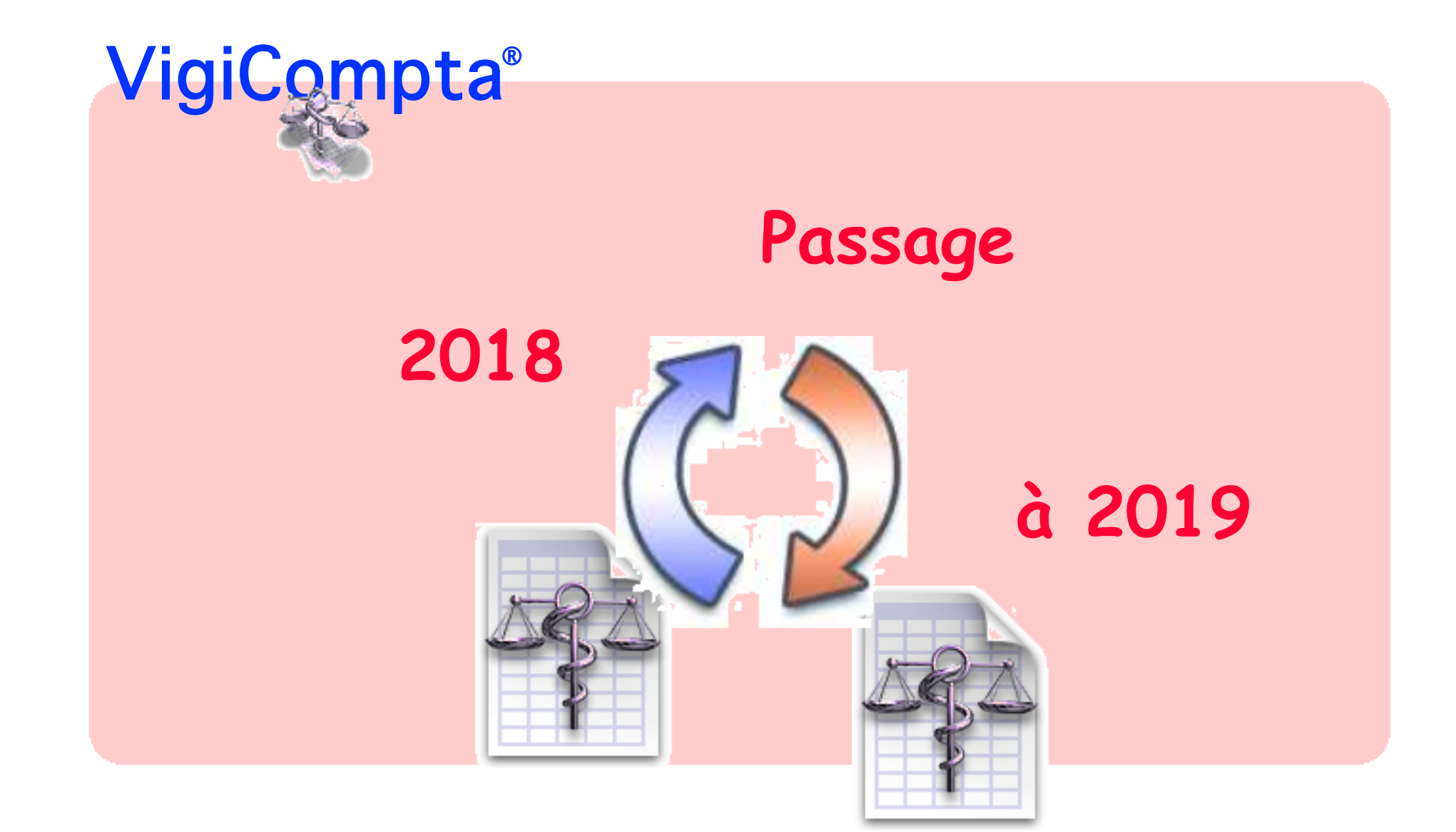

Pas à pas réalisé par gilles guillon. Décembre 2018 Remerciements aux relecteurs critiques et constructifs. N'engage en rien Prokov Editions. VigiCompta et VigiPaiement sont des marques déposées Si questions relatives à ce livret : courriel : pasapas@laposte.net

"Quand tu as donné la main à ton gérant de banque, compte tes doigts ! "

sagesse populaire

Remarques préalables du Dr. Bernard Mullie :

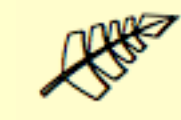

abréviations utilisées : VP = VigiPaiement VC = Vigicompta

Le fichier VC 2019 n'est pas à faire obligatoirement en début 2019, il peut être fait fin 2018 ou plus tard en 2019.

L'important est de ne pas faire trop tôt le report à nouveau car sinon il faudra le faire plusieurs fois et à chaque fois cela décale les numéros de pièces (ce qui n'est gênant que pour ceux qui les utilisent).

Noter qu'on peut largement attendre d'avoir fait correctement ses pointages dans VC 2018 avant de faire le transfert dans 2019.

Il me paraît aussi urgent de ne pas se précipiter pour activer le transfert VP->VC 2019, car en cas d'erreur on ne peut revenir en arrière à ce niveau. Les écritures de VP peuvent attendre sagement le bon fichier VC 2019.

## Méthodologie ultra-simple: exemple ici : passage de 2018 à 2019.

1 - le fichier VigiPaiement est éternel. Il enregistre vos recettes d'année en année sans création de nouveau fichier...

2 - le fichier VigiCompta "exercice 2019" peut être créé en début d'année 2019

- "exercice 2019" reçoit: les opérations réalisées en 2019 par l'utilisation quotidienne

le "report à nouveau" lorsque l'exercice 2018 pourra être clôturé

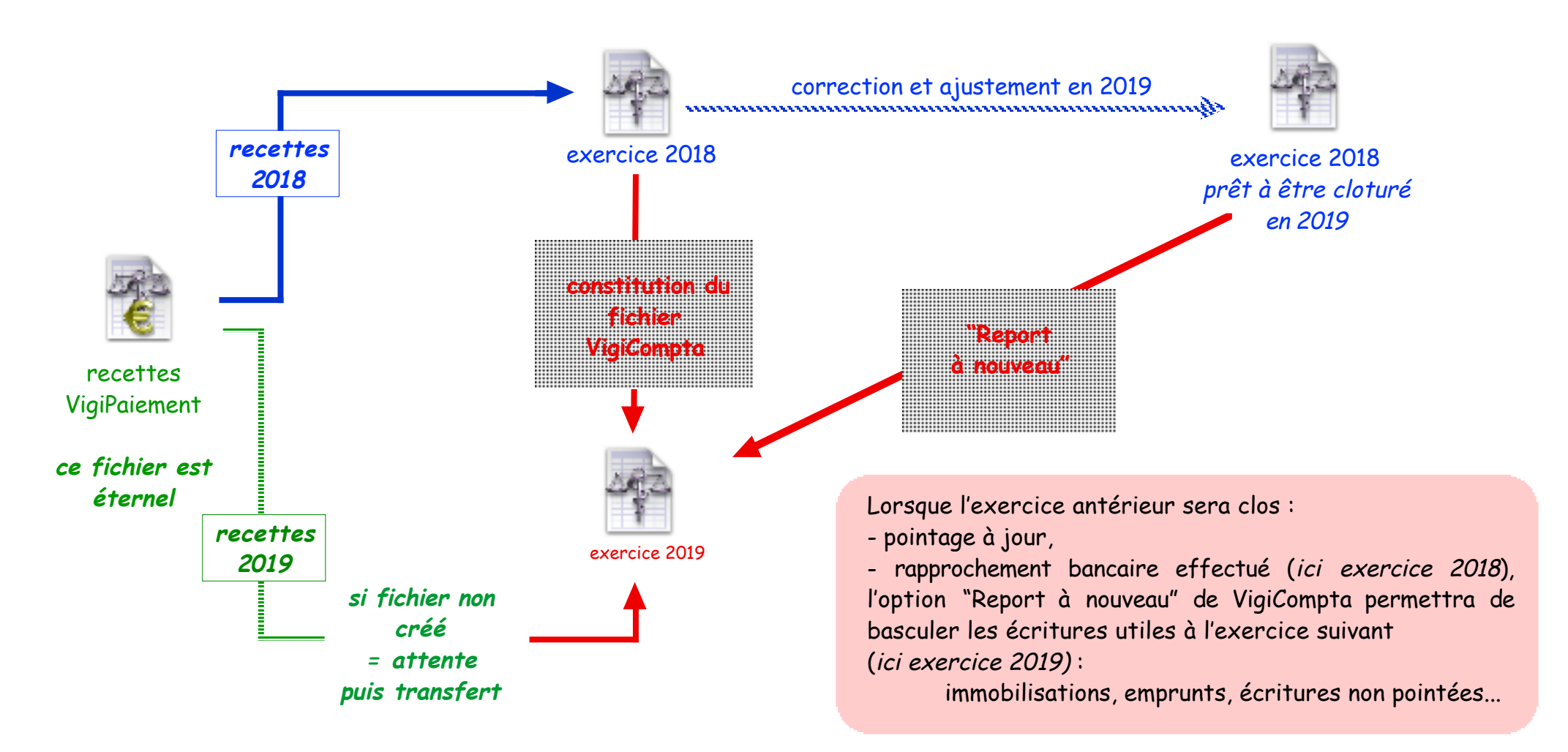

## - Par VigiCompta : 9 étapes

## A - dans VigiCompta

## 🖠 ouvrir l'exercice de l'année qui se termine 💠 exemple ici : exercice 2018

Menu Fichier / Nouveau fichier...= Introduction / Clic bouton [Suivant]

| Souhaitez-                            | vous :                                                                                                    |
|---------------------------------------|----------------------------------------------------------------------------------------------------|
| 0.00                                  | 0.11                                                                                                    |
| Creer un                              | r d'année comptable                                                                                                    |
| Si yous cha<br>même pos<br>changera d | ngez d'année comptable, le nouveau fichier gardera même activité,<br>lesseur, mêmes personnalisations que l'exercice d'origine. Il<br>'année et sera vide d'écriture. |

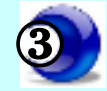

- choisir : "Changer d'année comptable"

- Clic bouton [Suivant]

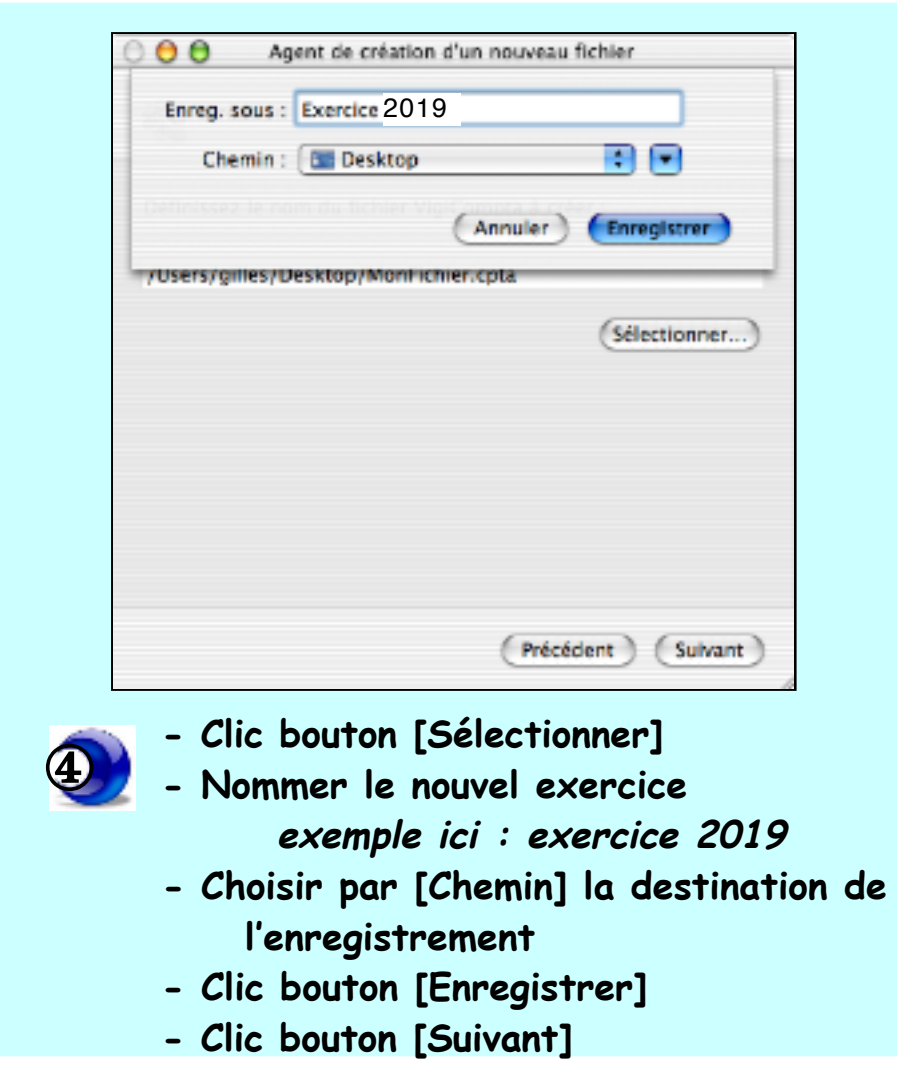

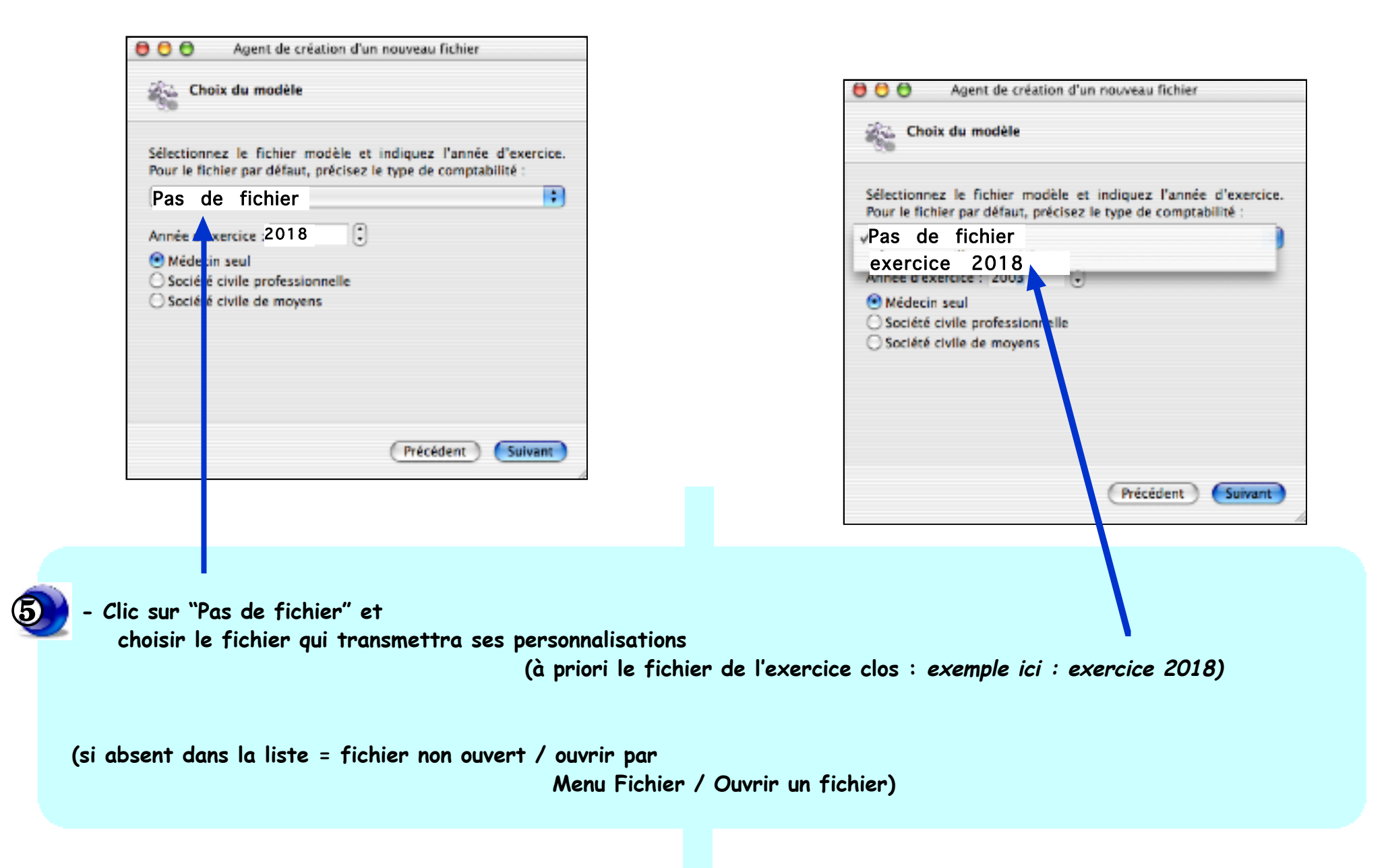

| 😌 🖯 😝 Agent de création d'un nouveau fichier                                                                                     |                                                                                                    |
|----------------------------------------------------------------------------------------------------|----------------------------------------------------------------------------------------------------|
| Choix du modèle                                                                                                    |                                                                                                    |
| Sélectionnez le fichier modèle et indiquez l'année d'exercice.<br>Pour le fichier par défaut, précisez le type de comptabilité : |                                                                                                    |
| exercice 2018                                                                                                    |                                                                                                    |
| Année d'exercice : 2019<br>Médecin seul<br>Société civile professionnelle<br>Société civile de moyens                            | 0                                                                                                    |
|                                                                                                    | <ul> <li>Vérifier le contenu de la fenêtre :</li> <li>fichier modèle / année d'exercice du nouveau fichier</li> </ul> |
| Précédent Sulvant                                                                                                    | - si erreur : clic bouton [Précédent]<br>Si d'accord, clic bouton [Suivant]                                           |
|                                                                                                    | - Clic bouton [Suivant] = la procédure s'effectue                                                                     |
|                                                                                                    | - Clic bouton [Terminer] = le nouvel exercice est créé.                                                               |

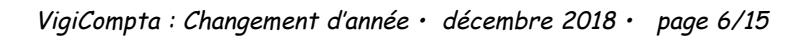

(a

exercice 2019

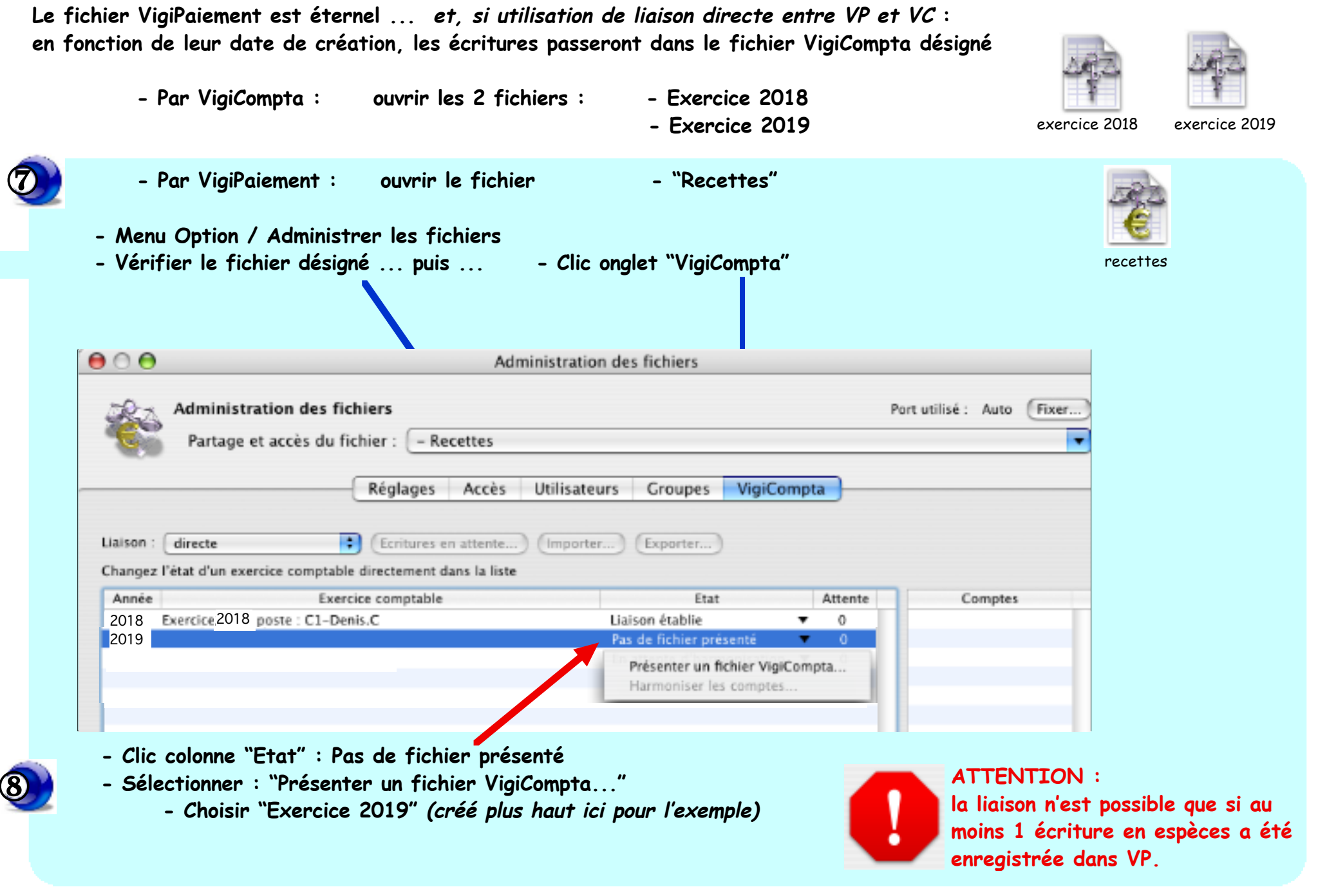

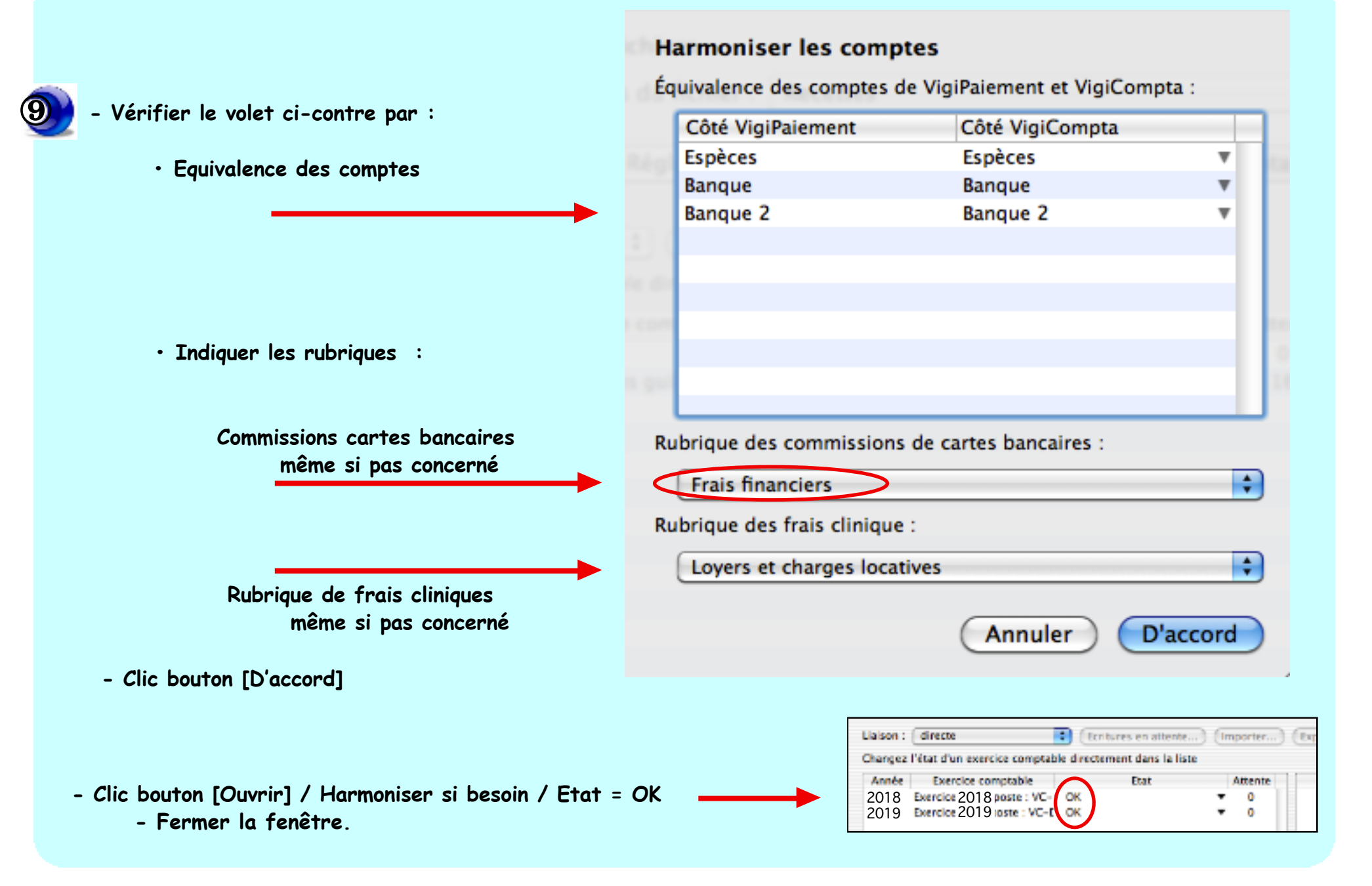

#### VigiCompta : Changement d'année · décembre 2018 · page 8/15

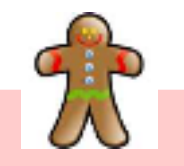

# Rappel

La création de l'exercice 2019 a permis (cf page 3) :

- le transfert des personnalisations de l'exercice 2018 : rubriques, sous-rubriques, états ...
- de laisser en suspens jusqu'à la clôture de 2018 les écritures nécessaires à la bonne continuité de la comptabilité :

immobilisations, emprunts, soldes ...

Même en 2018, les corrections et les ajustements relatifs à l'année 2018 (rapprochements bancaires ou corrections d'immobilisations par exemple) seront effectués simplement et sans ennuis : cette procédure se nomme : "report à nouveau" -> à suivre

> L'exemple traité ci-après : les corrections de l'exercice 2018 à sa clôture reporté dans l'exercice 2019.

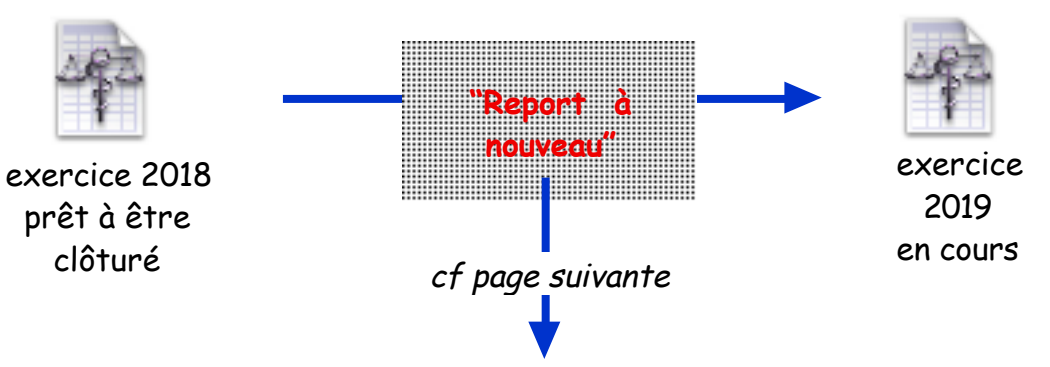

## Lorsque l'exercice 2018 est prêt à être clôturé, utiliser la procédure suivante pour "report à nouveau" (9 étapes vertes)

- Ouvrir le fichier "Exercice 2018"
- Ouvrir le fichier "Exercice 2019" créé en début d'année.
- Menu Fichier / "Report à nouveau..." = Fenêtre "Introduction" / Clic bouton [Suivant]

| Sélectionnez l'exercice d'origine :                                          |                   |   |
|------------------------------------------------------------------------------|-------------------|---|
| Pas de fichier<br>Exercice 2018<br>Exercice 2019                             |                   |   |
| Médecin seul     Société civile professionnelle     Société civile de moyens |                   |   |
|                                                                              | Précédent Suivant | 0 |

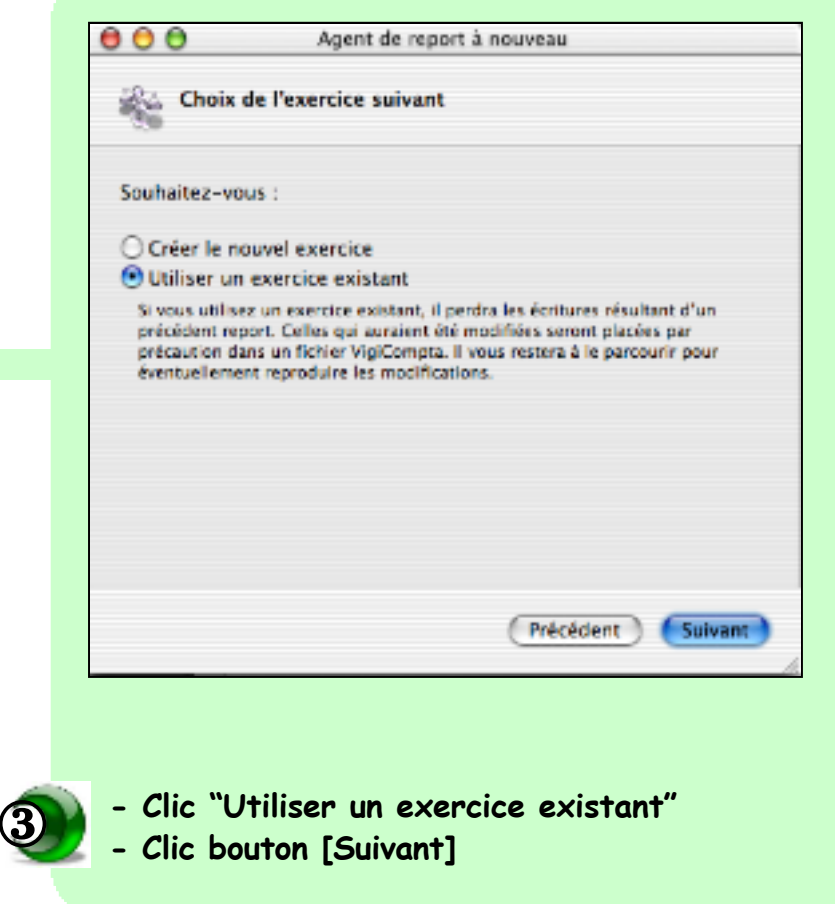

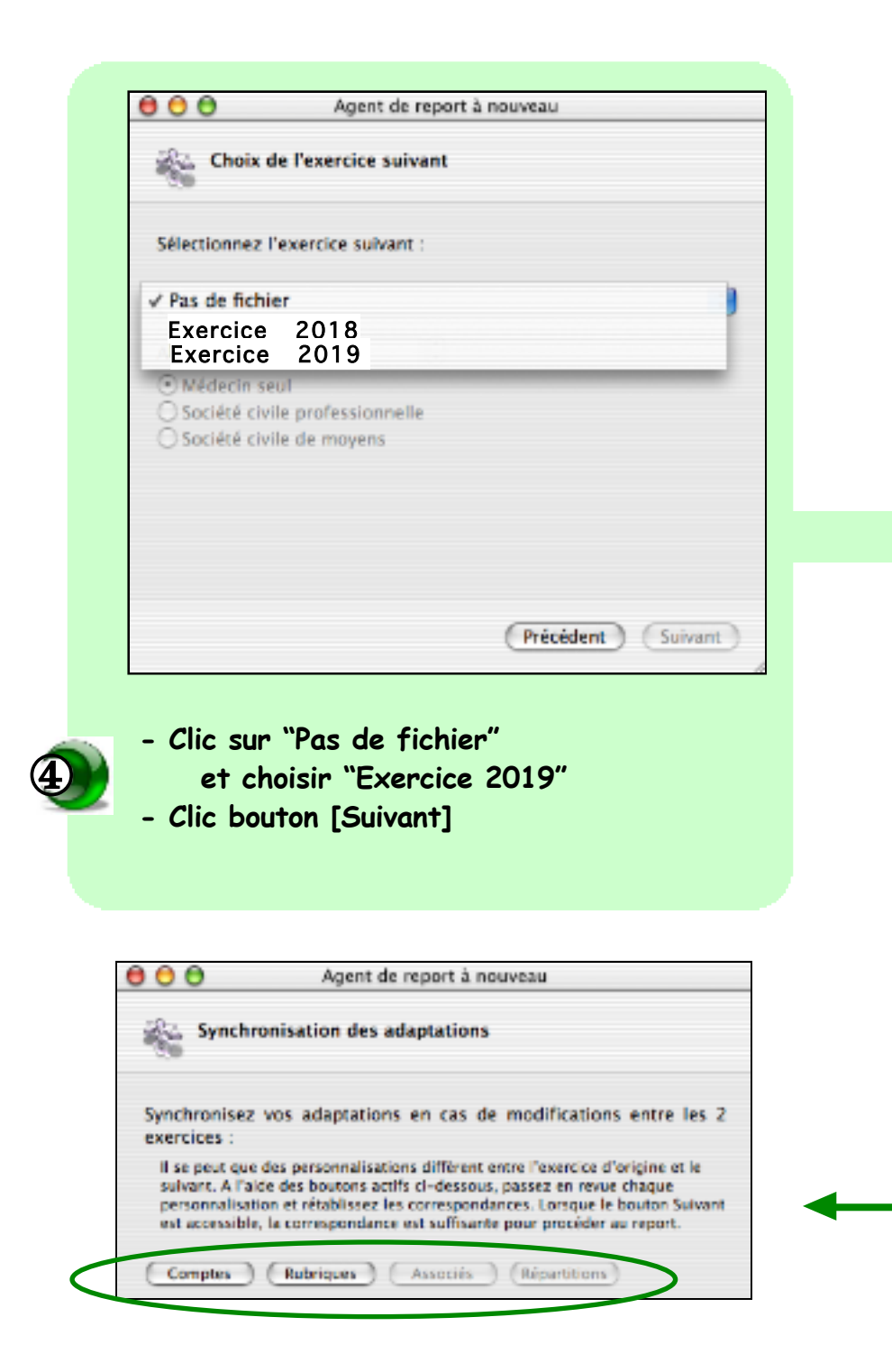

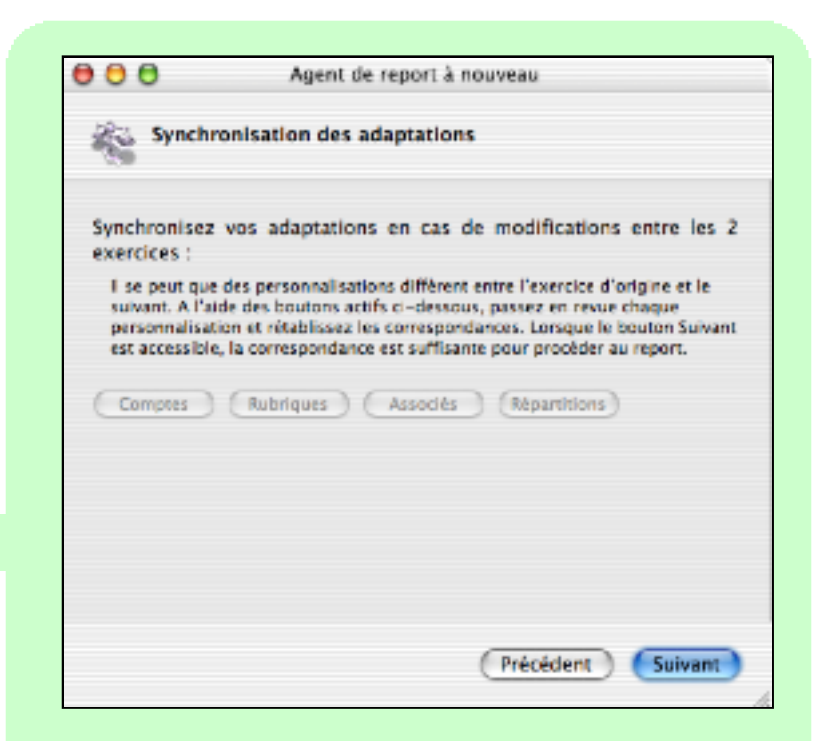

5

### La fenêtre :

"Synchronisation des adaptations" s'affiche...

= contrôle par le logiciel :

- Si pas de différence d'adaptation entre les

- 2 fichiers : les 4 boutons centraux sont grisés
- Clic bouton [Suivant]

- Si différence d'adaptation entre les 2 fichiers : les boutons personnalisation sont accessibles : lire attentivement le texte de la fenêtre et rétablir les correspondances.

VigiCompta : Changement d'année · décembre 2018 · page 11/15

| Type de report                                                                                                    | Lancement de la collecte d'information                                          |
|----------------------------------------------------------------------------------------------------|---------------------------------------------------------------------------------|
| Sélectionnez un type de report :                                                                                                    | L'agent va maintenant collecter les informations nécessaires<br>report assisté. |
| Report assisté.                                                                                                    | Cliquez sur "Sulvant" nour lancer la collecte des données.                      |
| O Report libre.                                                                                                    | cityses sur surveix pour lencer in conecte des donnees.                         |
| Lors du report assisté, VigiCompta recherche les comptes qui ont fait l'objet<br>d'un pointage dans l'année et propose le report des recettes, dépenses,<br>virements restant à pointer, ainsi que le report des emprunts en cours et des<br>immobilisations en patrimoine. | Cliquez sur "Précédent" pour modifier les paramètres saisis.                    |
|                                                                                                    |                                                                                 |
|                                                                                                    |                                                                                 |
| (Précédent ) Suivant                                                                                                    | (Précédent) (Suivar                                                             |
|                                                                                                    |                                                                                 |
| - Choisir "Report assisté"                                                                                                    | = Fenêtre récapitulative                                                        |
| - Clic houton [Suivent]                                                                                                    | - Clic bouton [Suivant]                                                         |

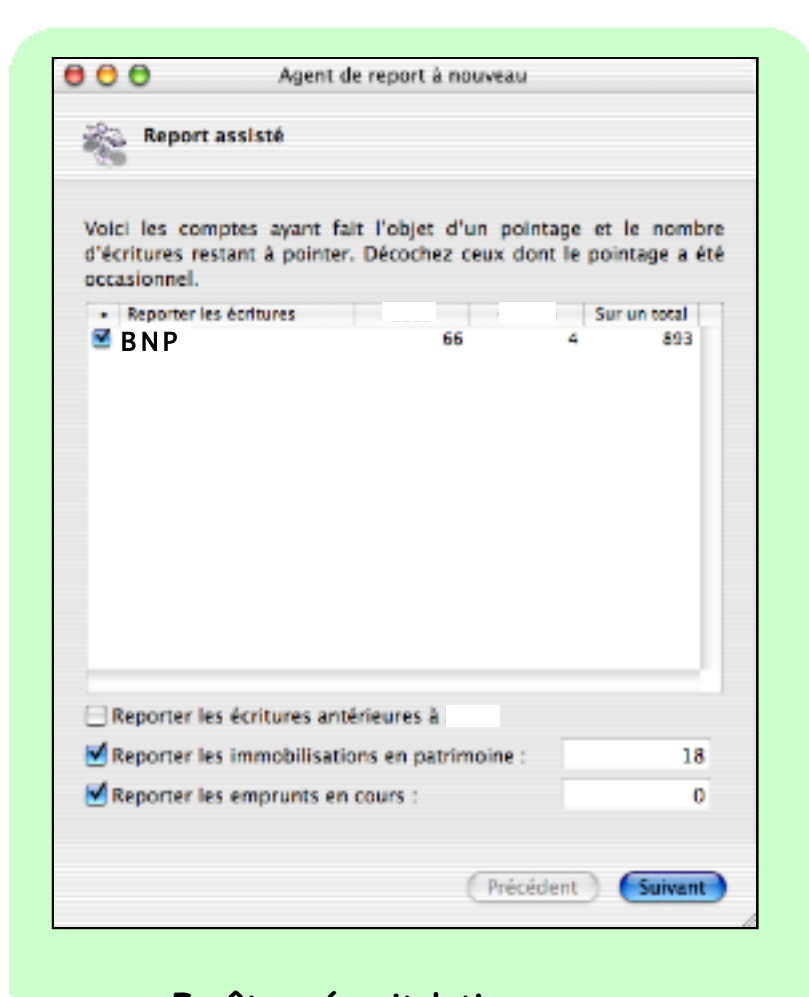

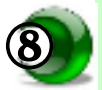

Fenêtre récapitulative
Décocher les comptes dont le pointage <u>n'a pas été rigoureux</u> en 2018.

ne pas cocher les espèces puisque jamais pointées Tranférer ces écritures non pointées alourdirait inutilement le fichier 2019.

- Clic bouton [Suivant]

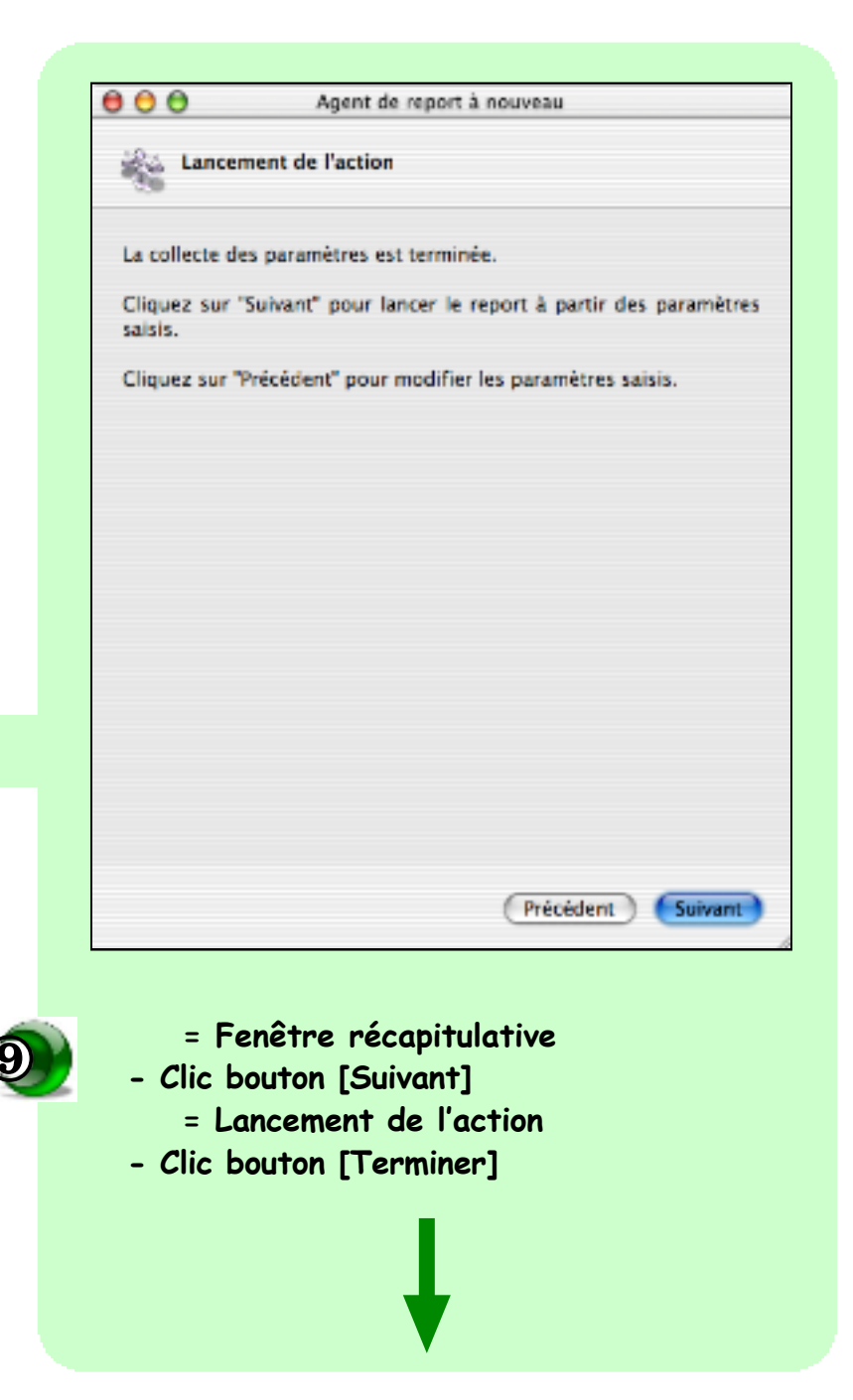

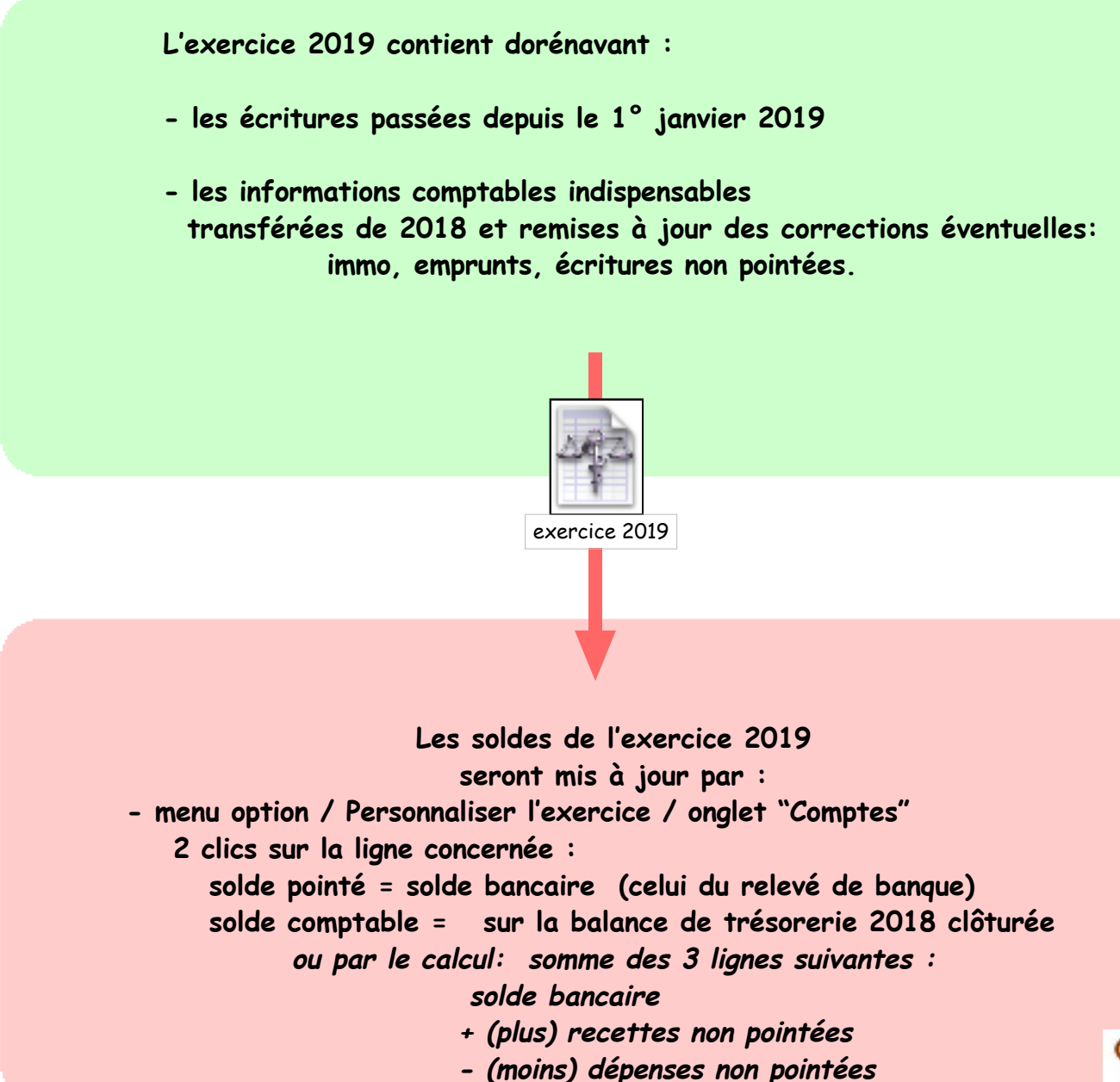

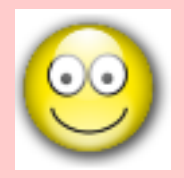

" Quand tu as donné la main à ton gérant de banque, compte tes doigts ! "

sagesse populaire

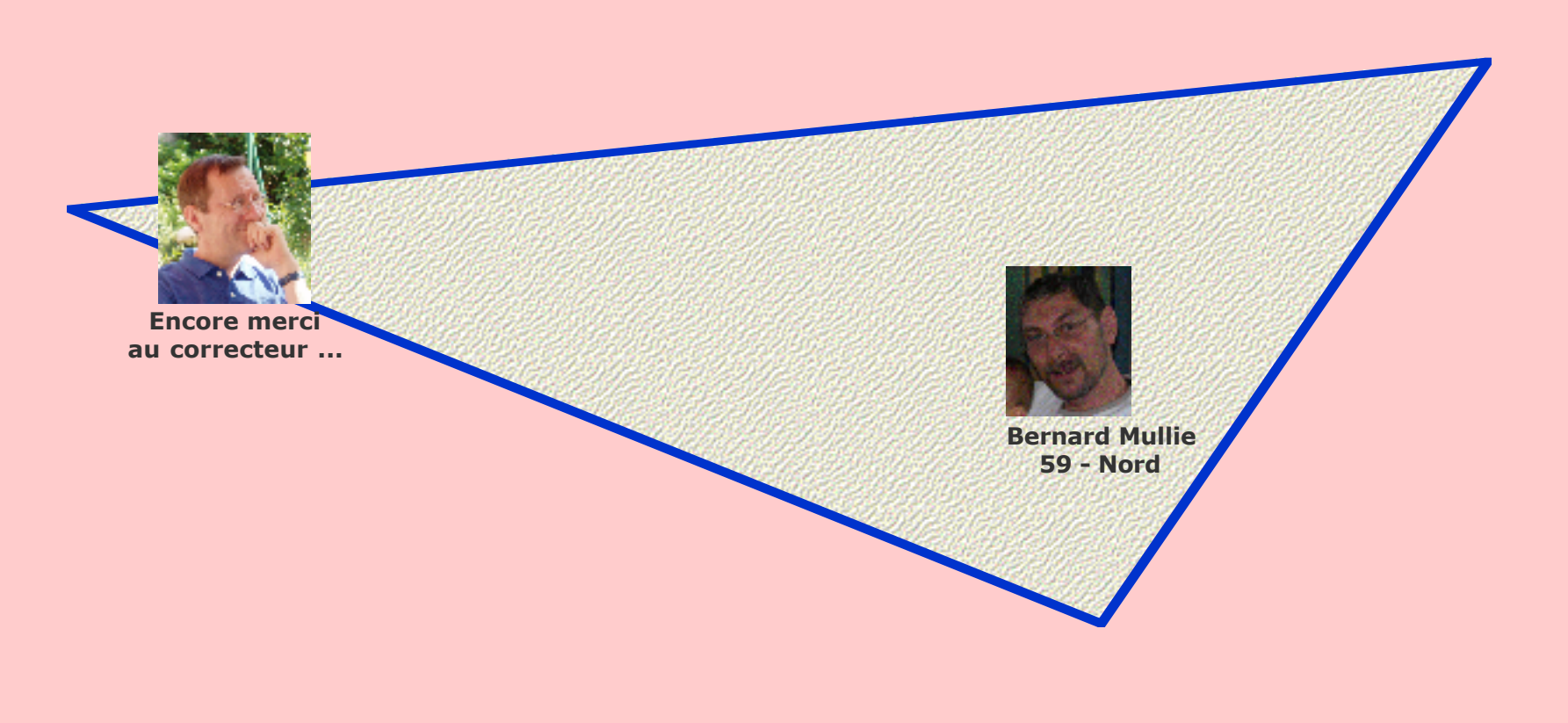